# tinexta visura

### Conservazione Registro Giornaliero di Protocollo – DPCM 3 dicembre 2013

Procedura di attivazione servizio

Versione 2.0 aprile 2025

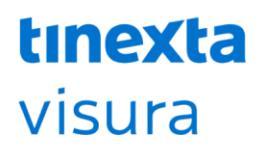

Sommario

PROCEDURA DI ATTIVAZIONE SERVIZIO CONSERVAZIONE REGISTRO GIORNALIERO DI PROTOCOLLO – DPCM 3 DICEMBRE 2013

3

### **tınexta** visura

#### Procedura di attivazione servizio Conservazione Registro Giornaliero di Protocollo – DPCM 3 dicembre 2013

Di seguito l'indicazione dei moduli ricevuti a mezzo PEC: ✓ 1\_IsiSviluppo\_RichAttiv\_Conservazione

✓ 2\_Mod.NAM DOC04\_ITA\_Rev.02\_01.2022\_DelegatoConserv

| PASSAGGIO 1                | Compilare i documenti in tutte le loro parti e salvarli;<br>I moduli pdf sono editabili e pertanto devono essere compilati direttamente sul file                                                                                                    |
|----------------------------|----------------------------------------------------------------------------------------------------|
| PASSAGGIO 2<br>(opzione 1) | Uso della firma digitale. Dopo aver compilato i moduli, salvare i documenti e porli<br>alla firma digitale del Rappresentante Legale dell'Ente                                                                                                    |
| PASSAGGIO 2<br>(opzione 2) | Mancanza della firma digitale. Dopo aver compilato i moduli stamparli e porli alla<br>firma autografa del Rappresentante Legale dell'Ente                                                                                                    |
| PASSAGGIO 3<br>(opzione 1) | Documenti firmati digitalmente. Inviare i moduli compilati digitalmente a mezzo<br>PEC all'indirizzo mailto:isisviluppo@pec.it                                                                                                    |
| PASSAGGIO 3<br>(opzione 2) | Documenti con firma autografa. Scansionare i moduli compilati e firmati e inviarli a<br>mezzo PEC all'indirizzo mailto:isisviluppo@pec.it.<br>I documenti originali andranno inviati a mezzo posta (ordinaria o raccomandata a/r)<br>a Visura S.p.A. – Business Line ISI, sede operativa Piazza Antonio Salandra, 33/a –<br>43126 Parma              |
| PASSAGGIO 4                | Una volta ricevuti i documenti compilati in ogni loro parte e firmati secondo le<br>modalità indicate, ISI provvederà a creare lo spazio di conservazione sul portale<br>Namirial e a inviare le credenziali del servizio - a mezzo e-mail la Username e sulla<br>PEC la password.                                                                   |
| PASSAGGIO 5                | Una volta ricevute le credenziali di accesso contattare il servizio Service Desk di<br>Visura S.p.A. – Business Line ISI al numero 0521-290 600 o aprire un ticket sul<br>portale http://www.isisviluppo.it/index.php/area-supporto/ specificando il motivo<br>della richiesta "per attivazione conservazione RGP - credenziali di accesso ricevute. |

# tinexta visura

think next, access now